# HƯỚNG DẪN THANH TOÁN HỌC PHÍ TRƯỜNG ĐẠI HỌC NHA TRANG QUA KÊNH ĐIỆN TỬ

### I. THANH TOÁN HỌC PHÍ TRÊN INTERNET BANKING (MIỄN PHÍ):

### 1. ĐIỀU KIỆN THANH TOÁN:

- Khách hàng là sinh viên/ người thân/ bạn bè ... có tài khoản thanh toán tại Agribank.

- Đăng ký sử dụng dịch vụ Internet Banking.

(Sử dụng trên trình duyệt Web)

## 2. HƯỚNG DẪN THANH TOÁN:

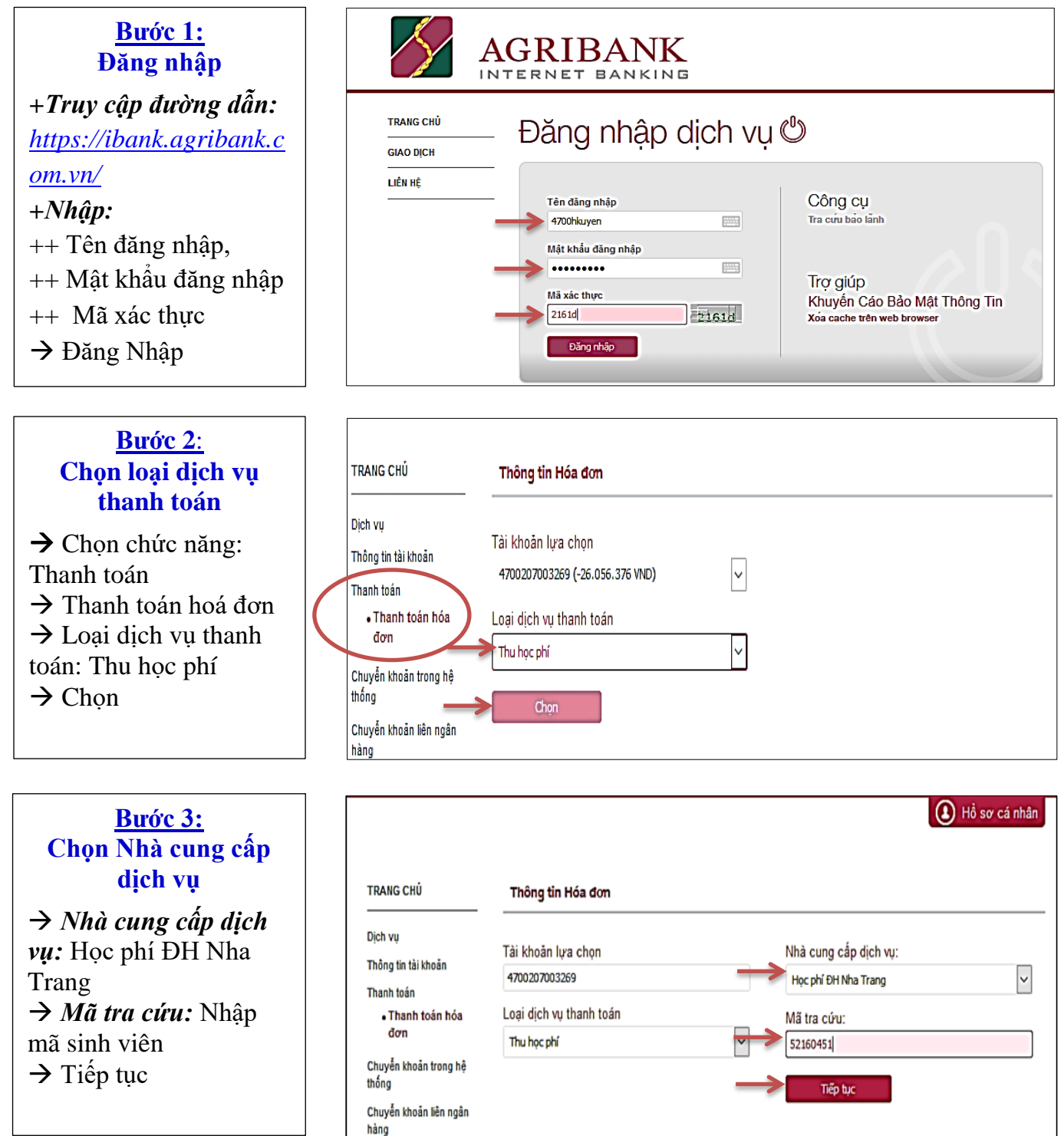

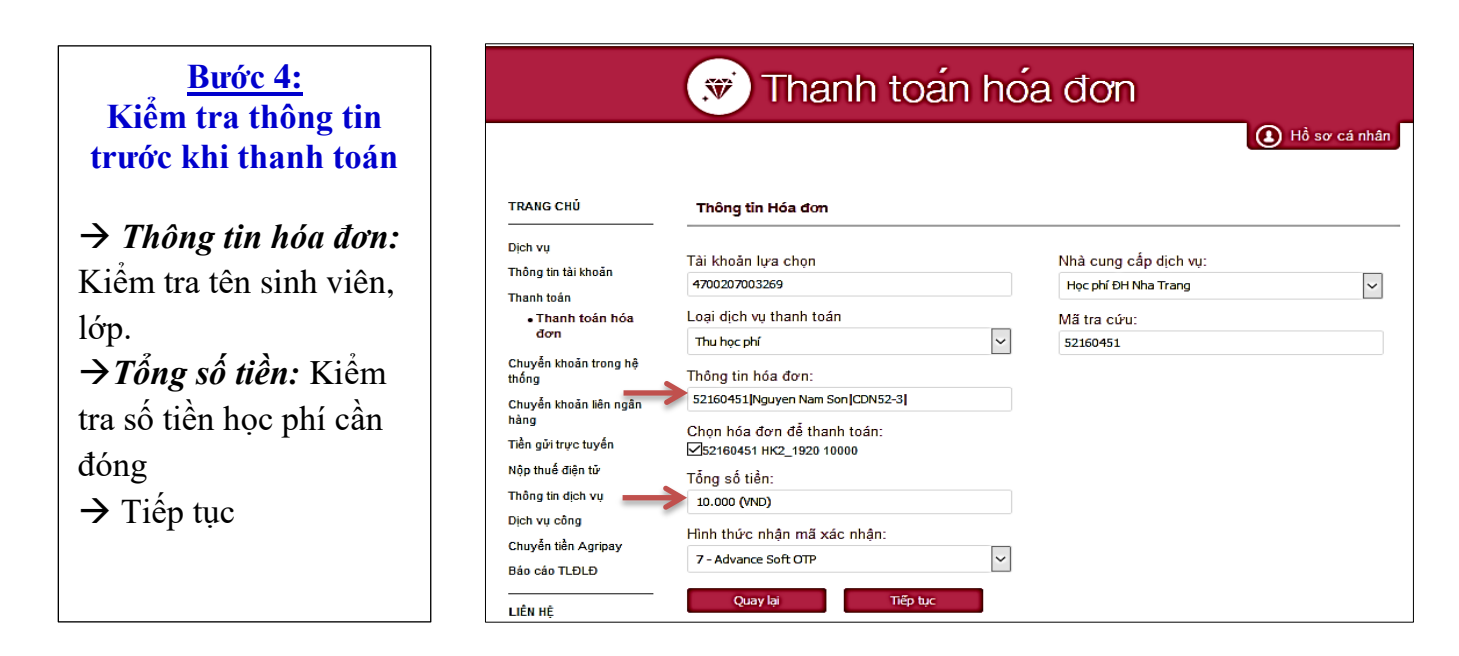

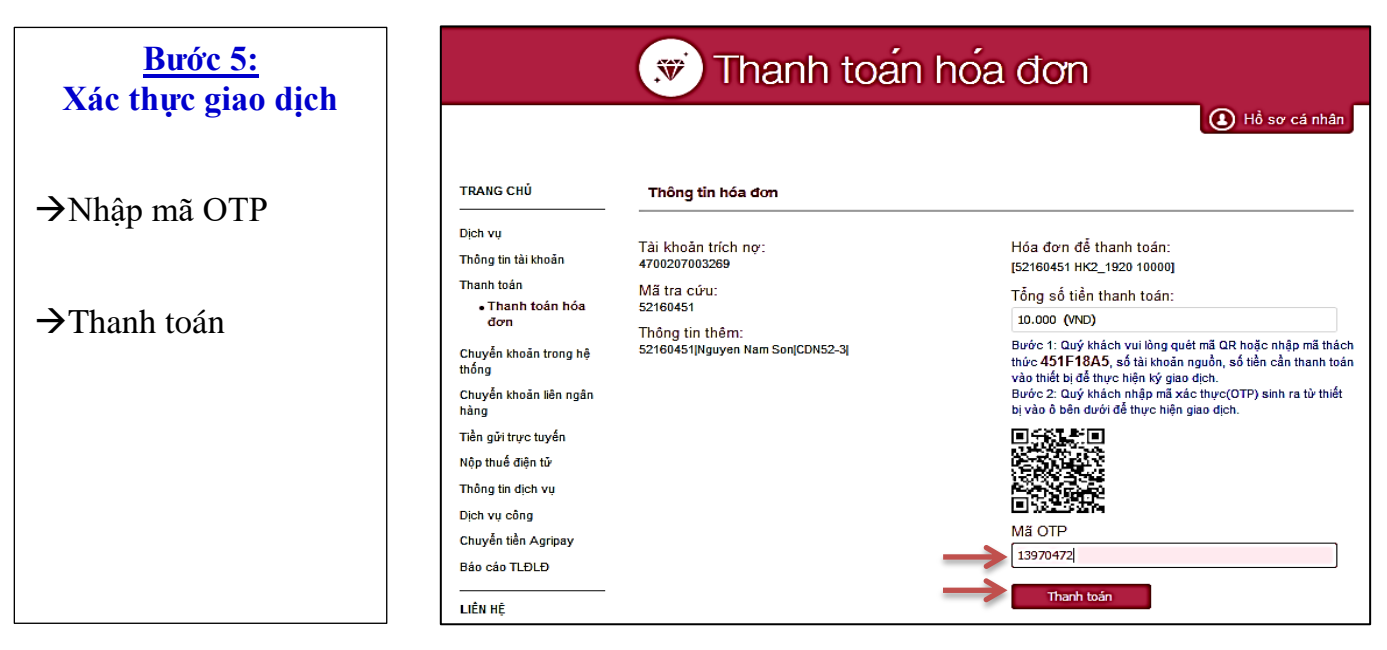

| Nhận thông báo kết<br>quả, kết thúc giao dịch | Thanh toán hóa đơn<br>() Hồ sơ cá nhân |                                                    |                                                     |  |  |
|-----------------------------------------------|----------------------------------------|----------------------------------------------------|-----------------------------------------------------|--|--|
|                                               | TRANG CHỦ                              | Thông tin hóa đơn                                  |                                                     |  |  |
|                                               | Dịch vụ                                | Thanh toán thành công                              |                                                     |  |  |
|                                               | Thông tin tài khoản<br>Thanh toán      | Tài khoản trích nợ:<br>4700207003269               | Hóa đơn để thanh toán:<br>[52160451 HK2_1920 10000] |  |  |
|                                               | • I nann toan noa<br>đơn               | Mã tra cứu:<br>52160451                            | Tổng số tiền thanh toán:                            |  |  |
|                                               | Chuyễn khoản trong hệ<br>thống         | Thông tin thêm:<br>52160451 Nguyen Nam Son CDN52-3 | 10.000 (VND)                                        |  |  |
|                                               | Chuyễn khoản liên ngân<br>hàng         |                                                    | KET TIUC                                            |  |  |
|                                               | Tiền gửi trực tuyến                    |                                                    |                                                     |  |  |
|                                               | Nộp thuế điện tử                       |                                                    |                                                     |  |  |
|                                               | Thông tin dịch vụ                      |                                                    |                                                     |  |  |

## II. THANH TOÁN HỌC PHÍ QUA E – MOBILE BANKING (MIỄN PHÍ): 1. ĐIỀU KIỆN THANH TOÁN:

- Khách hàng là sinh viên/ người thân/ bạn bè ... có tài khoản thanh toán tại Agribank.

- Đăng ký sử dụng dịch vụ Agribank E – Mobile Banking.

(Úng dụng cài đặt trên điện thoại, máy tính bảng...)

## 2. HƯỚNG DẪN THANH TOÁN:

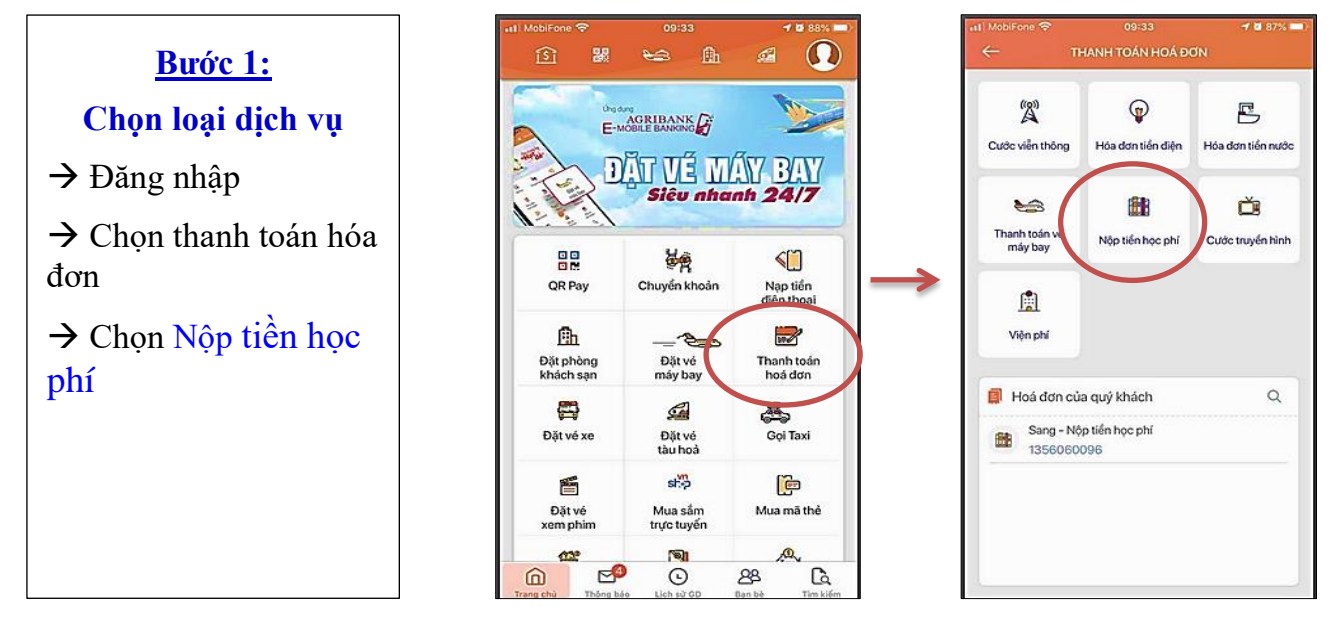

#### Bước 2: Nhập thông tin đóng học phí

- $\rightarrow$  Chọn Trường Đại học Nha Trang
- → Nhập Mã sinh viên

 $\rightarrow$  Kiểm tra thông tin thanh toán: Tên sinh viên, số tiền cần đóng  $\rightarrow$  Tiếp tục

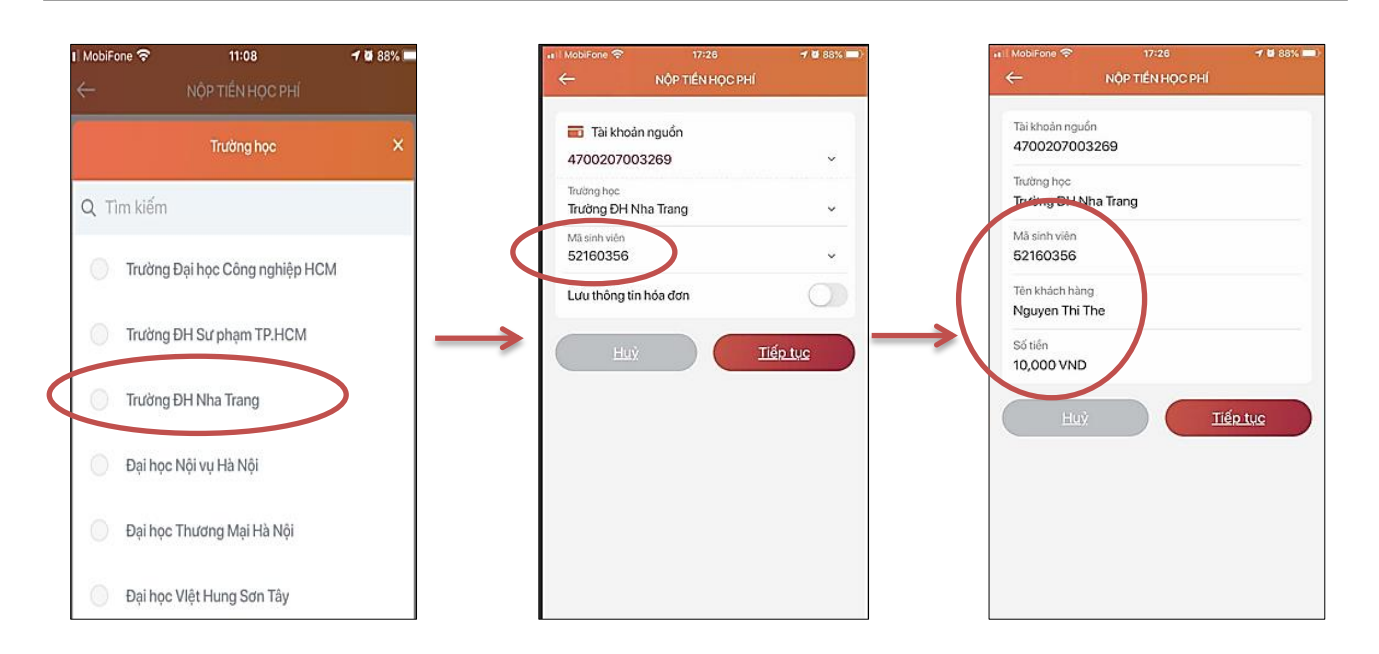

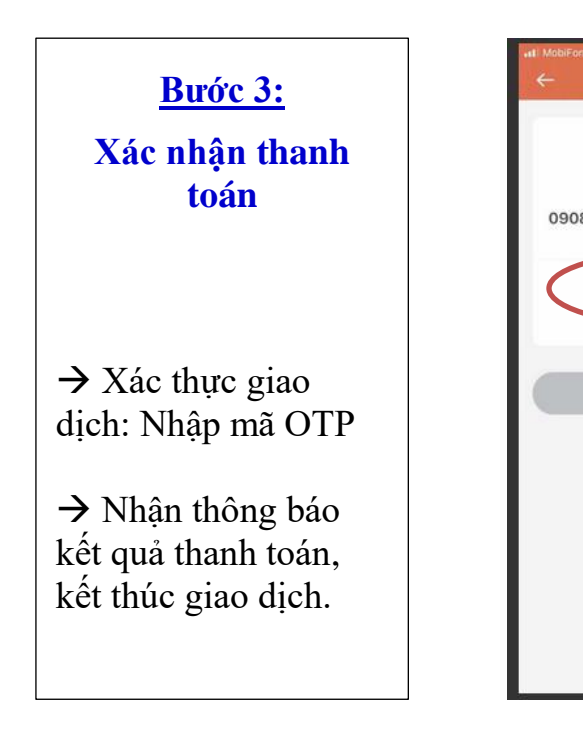

| 11:28                  | 7 0 71% -              | 🖬 i MobiFone 🗢                 | 17:27                                                      | <b>4 6</b> 88% |
|------------------------|------------------------|--------------------------------|------------------------------------------------------------|----------------|
| JC GIAO DICH           |                        | <b>^</b>                       | NỘP TIẾN HỌC PHÍ                                           | G              |
|                        |                        |                                |                                                            |                |
| j                      |                        |                                | $\bigotimes$                                               |                |
| Litác giải đến số điện | thoai                  | Quý khác                       | n đã thực hiện thành công giạc                             | o dịch thanh   |
| ách vui lông nhậ       | p OTP để xác           |                                | toán Nộp tiên học phí số tiên                              |                |
| iao dịch               | 2011/10/00/00/00/00/00 |                                | 10,000 VND                                                 |                |
|                        |                        | Tài khoản ng                   | นอึ่ก                                                      |                |
| 749                    | 2                      | 47002070                       | 03269                                                      |                |
|                        |                        | Trường học                     |                                                            |                |
|                        |                        | Trường ĐH                      | Nha Trang                                                  |                |
| II                     | in tục                 | Mã sinh viên                   |                                                            |                |
|                        |                        | 52160356                       |                                                            |                |
|                        |                        | Tên khách hi                   | ing                                                        |                |
|                        |                        | Nguyen Th                      | The                                                        |                |
|                        |                        | Thời gian gia                  | o dịch                                                     |                |
|                        |                        | 17:26 03/0                     | 6/2020                                                     |                |
|                        |                        | ci                             | m ơn Quý khách đã sử dụng dịc<br>Agribank E-Mobile Banking | h vự           |
|                        |                        | sector within whet within a to | at taals song tools aff same                               | n Xan          |
|                        |                        | MAGR 201                       | IBANK                                                      | ALC: N         |
|                        |                        | Quét mã QRC                    | ode để tải ứng dụng                                        | 治病             |

----- THE END ------